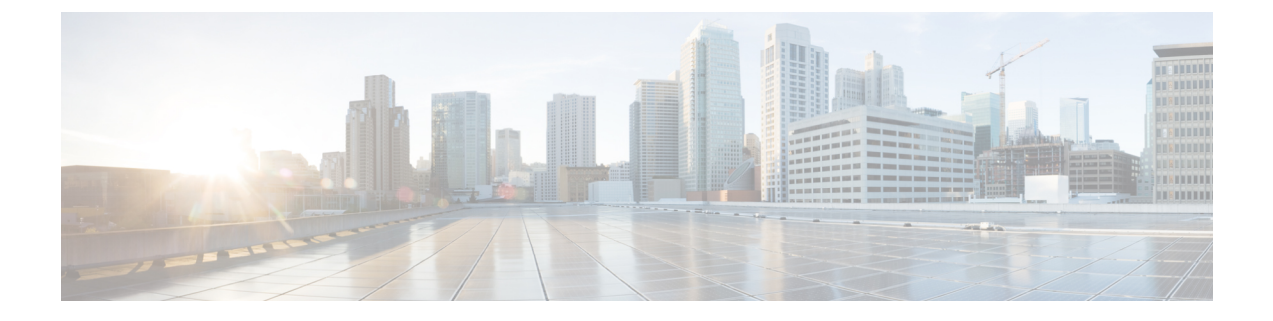

# QoS 統計情報のモニタリング

- QoS 統計情報について (1ページ)
- QoS 統計情報のモニタリングの前提条件 (1ページ)
- QoS統計情報のモニタリングに関するガイドラインと制限事項(1ページ)
- •統計情報のイネーブル化 (4ページ)
- •統計情報のモニタリング (5ページ)
- •統計情報のクリア(5ページ)
- QoS 統計情報のモニタリングの設定例 (6ページ)

### **QoS** 統計情報について

デバイスの各種の QoS 統計情報を表示できます。統計情報の機能はデフォルトでイネーブル になっていますが、ディセーブルにすることができます。詳細については、「QoS 統計情報の モニタリングの設定例」の項を参照してください。

## QoS 統計情報のモニタリングの前提条件

QoS 統計情報のモニタリングの前提条件は、次のとおりです。

- ・モジュラ QoS コマンド ライン インターフェイスについて理解している。
- •デバイスにログインしている。

# QoS統計情報のモニタリングに関するガイドラインと制限事項

QoS統計情報のモニタリングには、次のガイドラインと制約事項があります。

• show コマンド(internal キーワード付き) はサポートされていません。

•64 ビットアーキテクチャ:

・キューイング表形式の出力は、15秒の同じ値を保持します。

- ・clear statistics 後の表形式の出力は、最大 15秒間、ゼロ統計情報を保持します。
- show queuing interface コマンドを使用すると、内部インターフェイスの情報を表示します。

この情報を表示する場合のこのコマンドの指定形式は、ii x/y/z です。x はモジュール番号、y は値1、z はモジュール内の内部インターフェイス番号です。

 注 モジュール内の内部インターフェイス番号は、ライン カードのタイプによって異なります。

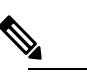

注または、コマンドでモジュール番号を指定することで、 内部インターフェイスに関する情報を表示できます。 show queuing モジュール番号を含めることで、モジュー ルの前面パネルと内部インターフェイスの両方のキュー イング情報が一緒に表示されます。

例:

switch# show queuing interface ii 4/1/2

slot 4

Egress Queuing for ii4/1/2 [System]

| QoS-Group# | Bandwidt                | h% PrioLe | vel<br>N | 1in         | Shape<br>Max | Units     |
|------------|-------------------------|-----------|----------|-------------|--------------|-----------|
| 3          |                         | -         | 1        | -           |              |           |
| 2          |                         | 0         | -        | -           |              |           |
| 1          |                         | 0         | -        | -           |              |           |
| 0          | 1                       | 00        | -        | -           |              |           |
| +          |                         |           | QOS C    | ROUP 0      |              |           |
|            |                         | Unicast   |          | OOBFC Unica | ast          | Multicast |
| +<br>  T2  | <pre>     Pkts   </pre> |           | 0        |             | 0            | 235775    |
| T2         | k Byts                  |           | 0        |             | 0            | 22634400  |
| Dropped    | d Pkts                  |           | 0        |             | 0            | 0         |
| Dropped    | d Byts                  |           | 0        |             | 0            | 0         |
| Q Depth    | n Byts                  |           | 0        |             | 0            | 01        |
| +          |                         |           | QOS C    | ROUP 1      |              | +         |
| +          |                         | Unicast   |          | OOBFC Unica | ast          | Multicast |

| +               |         |           |               |                |         |               | +          |           |
|-----------------|---------|-----------|---------------|----------------|---------|---------------|------------|-----------|
| Tx              | Pkts    |           | 0             |                | 0       |               | 0          |           |
| Tx              | Byts    |           | 0             |                | 0       |               | 0          |           |
| Dropped         | Pkts    |           | 0             |                | 0       |               | 0          |           |
| Dropped         | Byts    |           | 0             |                | 0       |               | 0          |           |
| Q Depth<br>+    | Byts    | <br>      | 0             |                | 0       |               | 01         |           |
| <br>+           |         |           | QOS           | GROUP 2        |         |               | <br>+      |           |
| <br>+           |         | Unicas    | t             | OOBFC Unicast  | t       | Multicast     | ,<br> <br> |           |
| Tx              | Pkts    |           | 0             |                | 0       |               | 0          |           |
| Tx              | Byts    |           | 0             |                | 0       |               | 0          |           |
| Dropped         | Pkts    |           | 0             |                | 0       |               | 0          |           |
| Dropped         | Byts    |           | 01            |                | 01      |               | 01         |           |
| +               |         |           |               |                |         |               | +          |           |
| <br>+           |         |           | QOS           | GROUP 3        |         |               | <br>+      |           |
| <br>+           |         | Unicas    | t  <br>       | OOBFC Unicast  | t  <br> | Multicast     | <br>+      |           |
| Tx              | Pkts    | l         | 0             |                | 0       |               | 0          |           |
| Tx              | Byts    |           | 0             |                | 0       |               | 0          |           |
| Dropped         | Pkts    |           | 0             |                | 01      |               | 0          |           |
| Dropped         | Byts    |           | 01            |                | 01      |               | 01         |           |
| +               |         |           |               |                |         |               | +          |           |
| <br>+           |         | CON       | TROL QOS      | GROUP          |         |               | <br>+      |           |
| <br>+           |         | Unicas    | t  <br>       | OOBFC Unicast  | t  <br> | Multicast     | <br>+      |           |
| Tx              | Pkts    |           | 0             |                | 0       |               | 0          |           |
| Tx              | Byts    |           | 0             |                | 0       |               | 0          |           |
| Dropped         | Pkts    |           | 01            |                | 01      |               | 01         |           |
| Q Depth         | Byts    |           | 0             |                | 01      |               | 01         |           |
| +<br>           |         |           | SPAN QOS      | GROUP          |         |               | +<br>      |           |
| +<br>           |         | Unicas    | <br>t         | OOBFC Unicast  | <br>t   | <br>Multicast | +<br>      |           |
| +               | Pkts    |           |               |                | 01      |               | +          |           |
| Tx              | Byts    |           | 0             |                | 0       |               | 0          |           |
| Dropped         | Pkts    |           | 0             |                | 0       |               | 0          |           |
| Dropped         | Byts    |           | 0             |                | 0       |               | 0          |           |
| Q Depth         | Byts    | <br>      | 0             |                | 0       |               | 01         |           |
| '<br>Cannot get | ingress | s statist | ics for i     | f_index: 0x4a1 | 18000   | 1 Error Oxe   | I          |           |
| Port Egress     | Statis  | stics     |               |                |         |               |            |           |
| WRED Drop P     | kts     |           |               | 0              |         |               |            |           |
| PFC Statist     | ics     |           |               |                |         |               |            |           |
| TxPPP:          |         |           | <br>0, RxPPP: |                |         | 0             |            |           |
| COS QOS Gro     | <br>up  | PG        | <br>TxPause   | TxCount        | <br>R   | <br>xPause    | Rx         | <br>Count |
| 0               | -       | -         | Inactive      | 0              | I       | nactive       |            | 0         |
| 1               | -       | -         | Inactive      | 0              | I       | nactive       |            | 0         |
| 2               | -       | -         | Inactive      | 0              | I       | nactive       |            | 0         |
| 3               | _       | -         | Inactive      | 0              | I       | nactive       |            | 0         |
| 5               | _       | _         | Inactive      | 0              | т       | nactive       |            | 0         |
| 9               |         |           |               | 0              | +       |               |            | 0         |

| 6 | - | - Inactive | 0 | Inactive | 0 |
|---|---|------------|---|----------|---|
| 7 | - | - Inactive | 0 | Inactive | 0 |
|   |   |            |   |          |   |

# 統計情報のイネーブル化

デバイスのすべてのインターフェイスについて、QoS統計情報をイネーブルまたはディセーブ ルにできます。デフォルトでは、QoS統計情報はイネーブルになっています。

#### 手順の概要

#### **1.** configure terminal

- 2. QoS 統計情報をイネーブルまたはディセーブルにします。
  - QoS 統計情報をイネーブルにする場合

qos statistics

• QoS 統計情報をディセーブルにする場合

no qos statistics

- 3. show policy-map interface
- 4. copy running-config startup-config

#### 手順の詳細

|       | コマンドまたはアクション                                                                                                    | 目的                                                                                                    |
|-------|----------------------------------------------------------------------------------------------------|----------------------------------------------------------------------------------------------------|
| ステップ1 | configure terminal<br>例:<br>switch# configure terminal<br>switch(config)#                                                  | グローバル コンフィギュレーション モードを開始<br>します                                                                                                    |
| ステップ2 | QoS 統計情報をイネーブルまたはディセーブルにし<br>ます。<br>• QoS 統計情報をイネーブルにする場合<br>qos statistics<br>• QoS 統計情報をディセーブルにする場合<br>no qos statistics | <ul> <li>QoS 統計情報をイネーブルにする場合<br/>すべてのインターフェイスで QoS 統計情報をイ<br/>ネーブルにします。</li> <li>QoS 統計情報をディセーブルにする場合<br/>すべてのインターフェイスで QoS 統計情報を<br/>ディセーブルにします。</li> </ul> |
|       | <ul> <li>例:</li> <li>• QoS 統計情報をイネーブルにする場合<br/>switch(config)# qos statistics</li> <li>• QoS 統計情報をディセーブルにする場合</li> </ul>   |                                                                                                    |

|             | コマンドまたはアクション                                          | 目的                              |
|-------------|-------------------------------------------------------|---------------------------------|
|             | <pre>switch(config)# no qos statistics</pre>          |                                 |
| ステップ3       | show policy-map interface                             | (任意) すべてのインターフェイス上の統計情報の        |
|             | 例:<br>switch(config)# show policy-map interface       | ステータスおよび設定済みのポリシーマップを表示<br>します。 |
| ステップ4       | copy running-config startup-config                    | (任音) 実行コンフィギュレーションをスタート         |
| ~ / / / / + | ·····································                 | アップコンフィギュレーションに保存します。           |
|             | switch(config)# copy running-config<br>startup-config |                                 |

# 統計情報のモニタリング

すべてのインターフェイスについて、あるいは選択したインターフェイス、データ方向、または QoS タイプについて、QoS 統計情報を表示できます。

#### 手順の概要

1. show policy-map [policy-map-name] [interface [input | output]] [type {control-plane | network-qos | qos | queuing}]

#### 手順の詳細

|       | コマンドまたはアクション                                                                                                    | 目的                                                                         |  |
|-------|----------------------------------------------------------------------------------------------------|----------------------------------------------------------------------------|--|
| ステップ1 | <pre>show policy-map [policy-map-name] [interface [input   output]] [type {control-plane   network-qos   qos   queuing}]</pre> | すべてのインターフェイス、指定したインターフェ<br>イス、指定したデータ方向、またはQoSタイプについて、統計情報および設定済みのポリシーマップを |  |
|       | 例:                                                                                                    | 表示します。                                                                     |  |
|       | switch# show policy-map interface ethernet 2/1                                                                                 |                                                                            |  |

## 統計情報のクリア

すべてのインターフェイスについて、あるいは選択したインターフェイス、データ方向、また は QoS タイプについて、QoS 統計情報をクリアできます。

手順の概要

**1.** clear qos statistics [interface [input | output] [type {qos | queuing}]]

#### 手順の詳細

|       | コマンドまたはアクション                                                                | 目的                                                  |
|-------|-----------------------------------------------------------------------------|-----------------------------------------------------|
| ステップ1 | clear qos statistics [interface [input   output] [type {qos<br>  queuing}]] | すべてのインターフェイス、指定したインターフェ<br>イス、指定したデータ方向、またはQoSタイプにつ |
|       | 例:<br>switch# clear qos statistics type qos                                 | いて、統計情報および設定済みのポリシーマップを<br>クリアします。                  |

## QoS 統計情報のモニタリングの設定例

次に、QoS 統計情報の表示方法の例を示します。

Global statistics status : enabled
Ethernet6/1
Service-policy (queuing) output: default-out-policy
Class-map (queuing): c-out-q3 (match-any)
priority level 1
Class-map (queuing): c-out-q2 (match-any)
bandwidth remaining percent 0
Class-map (queuing): c-out-q1 (match-any)
bandwidth remaining percent 0
Class-map (queuing): c-out-q-default (match-any)
bandwidth remaining percent 100

次に、キューイングおよび PFC 関連カウンタに関する情報の入手方法の例を示します。

 $\texttt{switch}\,(\texttt{config-vlan-config})\,\#\,\,\texttt{show}\,\,\texttt{queuing}\,\,\texttt{interface}\,\,\texttt{ethernet}\,\,2/1$ 

| Egress Quei      | ing for Eth        | ernet2/1 [Syst   | em]              |                  |                  |  |
|------------------|--------------------|------------------|------------------|------------------|------------------|--|
| QoS-Group#       | Bandwidth%         | PrioLevel<br>M   | S<br>in          | hape<br>Max      | Units            |  |
| 3<br>2<br>1<br>0 | -<br>0<br>0<br>100 | 1<br>-<br>-<br>- | -<br>-<br>-<br>- | -<br>-<br>-<br>- | -<br>-<br>-<br>- |  |
| <br>+            | QOS GROUP 0        |                  |                  |                  |                  |  |
| T>               | 2 Pkts             | 0                | Dropped Pk       | ts  <br>         | 0                |  |
| <br>+            | QOS GROUP 1        |                  |                  |                  |                  |  |
| T>               | k Pkts             | 0                | Dropped Pk       | ts               | 0                |  |
| QOS GROUP 2      |                    |                  |                  |                  |                  |  |
| T>               | Pkts               | 0                | Dropped Pk       | ts               | 0                |  |

|             | QOS GROUP 3 |           |        |              |     |
|-------------|-------------|-----------|--------|--------------|-----|
| +           | Tx Pkts     |           | 0      | Dropped Pkts | 01  |
| +           |             | CONTROL Ç | QOS GR | OUP 4        |     |
| +<br> <br>+ | Tx Pkts     |           | 58     | Dropped Pkts | 0   |
| '<br> <br>+ |             | SPAN Ç    | QOS GR | OUP 5        |     |
| ,<br> <br>+ | Tx Pkts     |           | 0      | Dropped Pkts | 948 |

I